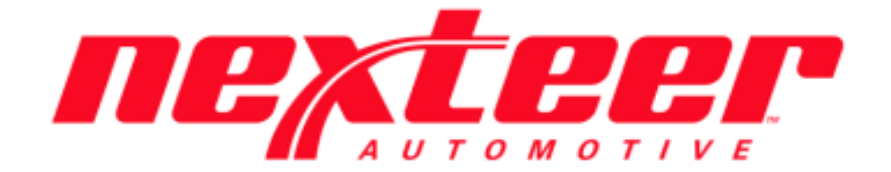

Intelex Technologies

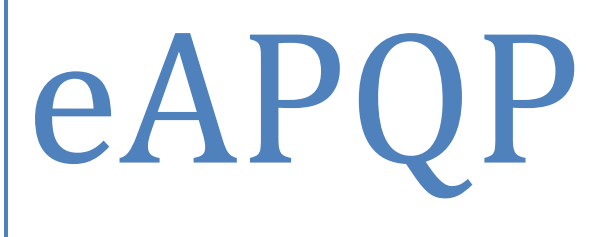

System User Guide

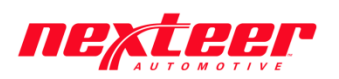

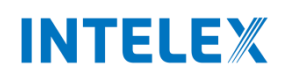

### Intelex eAPQP User Guide

| AQE:                                |
|-------------------------------------|
| Create APQP Recordpg. 2             |
| Assigning Element Requirementspg. 4 |
| Kickoff Meetingpg. 5                |
| Completing Elementspg. 7            |
| Completing Gate Reviewspg. 9        |
| AQE Supervisor:                     |
| Kickoff Meetingpg. 6                |
| Completing Gate Reviewspg. 9        |
| Supplier:                           |
| Completing Elementspg. 7            |

\*\*<u>Comments entered into the eAPQP System should NOT be deleted. Additional</u> <u>comments entered must include the date to properly maintain historical discussions</u>\*\*

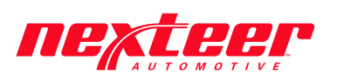

## INTELEX

#### Create APQP Record:

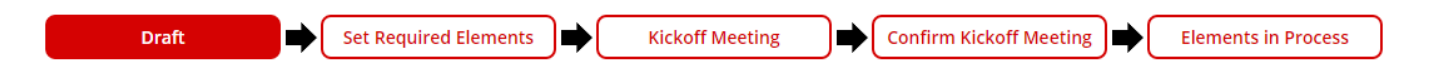

- 1. Once the PMD record has been imported into Intelex, the AQE must determine if an APQP record is needed; if so, they must create an APQP record
- 2. Login to Intelex (https://clients.intelex.com/Login/Nexteer)
- 3. Access the eAPQP App (Click the red box dropdown arrow, scroll down to eAPQP)
- 4. Search for the specific part number desired, click the Intelex generated record number

| eAPQP                                                                                                    | ~                             |             |                      |                  |               |
|----------------------------------------------------------------------------------------------------|-------------------------------|-------------|----------------------|------------------|---------------|
| APQP Records                                                                                                    |                               |             |                      |                  |               |
| Home > APQP Records                                                                                                    |                               |             |                      | Custom Inventory | · / ¢ 🛛 Ə     |
| Output State Content of the state of the state of the | 🔍 Advanced Search 🛛 🔅 Actions |             |                      |                  |               |
| Record Number                                                                                                    | Location                      | Part Number | Program Class Report | APQP Risk Level  | AQE Name      |
|                                                                                                    |                               | 55412586    |                      |                  |               |
| 122                                                                                                    | US TEST SUPPLIER - US1234567  | 55412586    |                      |                  | MATT KOTOWICZ |

5. The APQP record page will be displayed with the PMD Record Details auto populated below

PMD Record Details - click here to open

| Primary PMD Record                      | 63578                      |                                     |                           |
|-----------------------------------------|----------------------------|-------------------------------------|---------------------------|
| Nexteer Part Number                     | 55412586                   | Part Revision                       | 005                       |
| Affected Program(s)                     | T1xx                       |                                     |                           |
| Lead Nexteer Plant                      | Plt66                      | Affected Nexteer Plant(s)           | Plt06                     |
| Advanced Quality Engineer               | MATT KOTOWICZ              | Buyer                               |                           |
| Purchasing Launch Leader                |                            |                                     |                           |
|                                         |                            |                                     |                           |
| Date Sourcing Complete                  | Friday, February 10, 2017  |                                     |                           |
| PPAP Submission Due to<br>Nexteer Plant | Tuesday, August 08, 2017   | Date MQ1 Parts Required             | Tuesday, August 15, 2017  |
| Date MQ2 Parts Required                 | Wednesday, August 30, 2017 | Nexteer Start of Production<br>Date | Tuesday, October 31, 2017 |

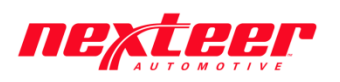

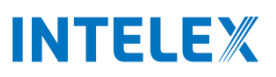

- 🎯 Create APQP Record 🛛 🥘 APQP/PPAP Not Required 🛛 🥩 Add Comment 🥒 Edit Exit 0.00 122 Workflow Stage: Draft Workflow Status: Draft Person Responsible: MATT KOTOWICZ Due Date: Friday, February 17, 2017 Confirm Kickoff Meeting Set Required Elements Draft Kickoff Meeting APQP Record Details Record Number 122 Location US TEST SUPPLIER - US1234567 Program Category Level 3 PPAP APQP Risk Internal Risk Document Internal Risk Level External Risk Document External Risk Level AQE Manager AOE Supervisor GSM ECM A Nexteer Comments Nexteer AQE Comments Nexteer Supervisor Comments PMD Record Details - click here to open Primary PMD Record 63578 Nexteer Part Number 55412586 Part Revision 005
- 6. The AQE must now fill in the required fields before the APQP record can be created (Steps Below)

- a. Click the Edit button
- b. Confirm the "Program Category"
- c. Upload Internal Risk Document (Only for Level 3 PPAP)
  - i. Enter the Internal Risk Level from the document
- d. Upload External Risk Document (Only for Level 3 PPAP)
  - i. Enter the External Risk Level from the document
- e. Assign an AQE Supervisor & Manager
- f. Assign a GSM ECM
- g. Confirm PMD Record details and Add any comments if necessary
- h. Hit the Save button
- 7. Once all the data is complete, click either "Create APQP Record" or "APQP Record Not Required"

🍪 Create APQP Record 🦳 🍪 APQP/PPAP Not Required

- a. The APQP record will either be created or cancelled based on the selection
- b. Clicking "APQP/PPAP Not Required" will cancel the APQP record
  - i. AQE must enter in comments why the record is not required
- 8. The AQE Supervisor may Cancel the APQP record at any time by clicking the "Cancel Record" button. A confirmation box will pop up notifying the user that once the record has been cancelled, it cannot be reopened. If the record is still needed a new record will need to be created

🍪 Cancel Record

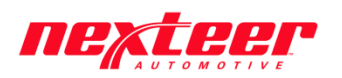

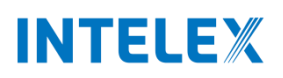

#### Assigning Element Requirements:

- 1. Before the Kickoff Meeting is held the AQE must assign the element requirements (*Note: These can be changed again before Kickoff is completed*)
- 2. There are 21 Elements dispersed between 4 Gate Reviews

| Element Number ^ | Element Name                                                   | Required - Click below to change | Please Justify any change | Due Date - Click below to add or change | Requirements Changed |
|------------------|----------------------------------------------------------------|----------------------------------|---------------------------|-----------------------------------------|----------------------|
|                  |                                                                | ×                                |                           |                                         | ×                    |
| 2-2              | Submit Initial Supplier Characteristics Summary                | Yes                              |                           | Thursday, April 20, 2017                | No                   |
| 2-3              | Complete and Submit PFMEA                                      | Yes                              |                           | Thursday, April 20, 2017                | No                   |
| 2-4              | Develop Capability Study Plan to include Rational Sampling     | Yes                              |                           | Thursday, April 20, 2017                | No                   |
| 2-5              | Submit Gage Plan                                               | Yes                              |                           | Thursday, April 20, 2017                | No                   |
| 2-6              | Define Packaging Specifications                                | Yes                              |                           | Thursday, April 20, 2017                | No                   |
| 2-7              | Verification of Supplier Equipment, Tool and Gage PO's         | Yes                              |                           | Thursday, April 20, 2017                | No                   |
| 2-8              | Submit Supplier Plan for APQP Management of Sub-Tier Suppliers | Yes                              |                           | Thursday, April 20, 2017                | No                   |
| 3-1              | Verify On-site Capital Equipment with Evidence                 | Yes                              |                           | Wednesday, May 10, 2017                 | No                   |
| 3-2              | Complete Final Production Process Flow Diagram                 | Yes                              |                           | Wednesday, May 10, 2017                 | No                   |
| 3-3              | Complete and Submit Production Control Plan                    | Yes                              |                           | Wednesday, May 10, 2017                 | No                   |
| 3-4              | Submit Traceability Plan                                       | Yes                              |                           | Wednesday, May 10, 2017                 | No                   |
| 3-5              | Submit Pre-Production Control Plan including EPC               | Yes                              |                           | Wednesday, May 10, 2017                 | No                   |
| 4-1              | Initiate Measurement System Analysis (MSA)                     | Yes                              |                           | Sunday, August 13, 2017                 | No                   |
| 4-2              | Submit Appearance Approval                                     | Yes                              |                           | Sunday, August 13, 2017                 | No                   |
| 4-3              | Validate Final Packaging                                       | Yes                              |                           | Sunday, August 13, 2017                 | No                   |
| 4-4              | F1058 Process Audit Initiation                                 | Yes                              |                           | Sunday, August 13, 2017                 | No                   |
| 4-5              | Supplier PPAP Submission & Approval                            | Yes                              |                           | Sunday, August 13, 2017                 | No                   |
| 4-6              | MQ1 Samples Due                                                | Yes                              |                           | Sunday, August 13, 2017                 | No                   |
| 4-7              | MQ2 Samples Due                                                | Yes                              |                           | Sunday, August 13, 2017                 | No                   |
| 5-1              | F1058 Process Audit Closure                                    | Yes                              |                           | Monday, January 22, 2018                | No                   |
| 5-2              | Run at Rate                                                    | Yes                              |                           | Monday, January 22, 2018                | No                   |

- 3. The required elements are dependent on the Program Classification
- 4. To change a default requirement
  - a. Click "Yes" under the Required column
  - b. Unselect the box & click anywhere else on the screen
  - c. Changes to a requirement will be captured under the "Requirements Changed" column
- 5. A Justification must be entered in for each change made to every element
  - a. Click in the field under "Please Justify Any Change" next to each Element
  - b. Enter the reasoning in the text box & click anywhere else on the screen to save changes
- 6. The Due Dates for each of the Required Elements are pre-determined
  - a. The AQE may change these dates by clicking in the specific elements field under the "Due Date" column
  - b. A calendar will appear to select the proper due date(s), click off the calendar to save
- 7. Once all the Elements that are required are confirmed, AQE will click the "Requirements Confirmed" button

Requirements Confirmed

8. The Elements will be reviewed/updated by the AQE Supervisor if needed

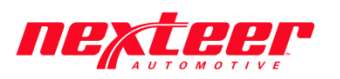

## INTELEX

#### Kickoff Meeting:

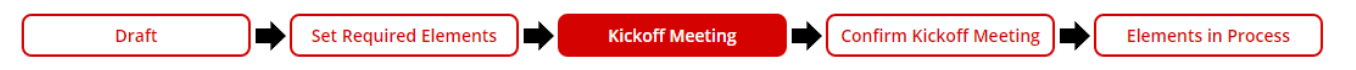

- 1. Once Sourcing is completed "Gate 1" it is now time for the Kickoff Meeting to be held
  - a. The AQE will hold a Kickoff meeting with the Supplier and other required participants
  - b. All of the APQP Kickoff Requirements must be completed before any Elements can be submitted by the Supplier
- 2. After the Kickoff Meeting, the AQE must confirm all of the Kickoff requirements were met
  - a. Under the APQP record, click the Edit button
  - b. Scroll down to the "APQP Kickoff Requirements" section

| Nomination Letter Sent to Supplier | Check the box when the Nomination Letter has been loaded into PWD |
|------------------------------------|-------------------------------------------------------------------|
| * PPAP Checksheet Reviewed         |                                                                   |
| * Supplier Detailed Timeline       | Select File                                                       |
| * Supplier Capacity Plan           | Select File                                                       |
| * Investment Plan                  | Select File                                                       |
| * Lessons Learned Reviewed         | 0                                                                 |
| * Part Feature Terminology         | Select File                                                       |
| * EPC Plan Worksheet Reviewed      |                                                                   |

| * Gate Review 2 Due Date | 4/27/2017 | * Gate Review 3 Due Date | 5/17/2017 |   |
|--------------------------|-----------|--------------------------|-----------|---|
| * Gate Review 4 Due Date | 8/20/2017 | *Gate Review 5 Due Date  | 1/29/2018 | Ë |
|                          |           |                          |           |   |

- i. Enter the Date when the Kickoff Meeting was held
- ii. Check the box "Nomination Letter Sent to Supplier" (when the Nomination Letter has been loaded into PMD)
- iii. Upload "PPAP Checksheet Reviewed" Document
- iv. Upload the "Supplier Detailed Timeline" Document
- v. Upload the "Supplier Capacity Plan" Document
- vi. Upload the "Investment Plan" Document
- vii. Check the box "Lessons Learned Reviewed"
- viii. Upload the "Part Feature Terminology" Document
- ix. Check the box "EPC Plan Worksheet was Reviewed"
- x. Check the box "All Requirements Completed"
  - 1. Once all the Kickoff requirements have been attached/answered
  - 2. This box MUST be checked to Kickoff the eAPQP record

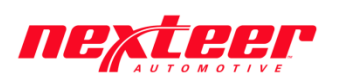

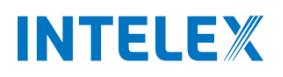

3. The AQE can change the Due Dates for Gate Reviews 2,3,4 and 5 (if necessary)

| * Gate Review 2 Due Date | 4/27/2017 | * Gate Review 3 Due Date | 5/17/2017 |   |
|--------------------------|-----------|--------------------------|-----------|---|
| * Gate Review 4 Due Date | 8/20/2017 | * Gate Review 5 Due Date | 1/29/2018 | Ë |

- a. Click the date field under "Gate Review Due Dates" section
- b. A calendar will appear where the specific date can be chosen
- c. Click Save button
- 4. After all the Kickoff Requirements and Due Dates have been confirmed, it is time for the AQE Supervisor to confirm the Kickoff Meeting was held and validate the due dates
- 5. AQE must click the "Supplier APQP Kicked Off" button to send task over to AQE Supervisor

Supplier APQP Kicked Off

#### AQE Supervisor:

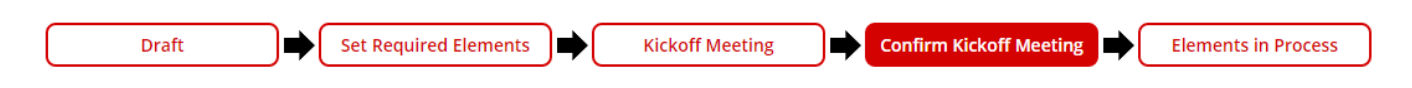

6. The AQE Supervisor needs to confirm <u>ALL</u> of the Kickoff information entered as well as fill out the "AQE Supervisor Kickoff Confirmation" section:

△ AQE Supervisor - Please answer the following questions:

| * Is Program Classification & Risk<br>Acceptable? | ~      |
|---------------------------------------------------|--------|
| * Is Program Timing Acceptable?                   | ~      |
| Are Gate Review Dates Acceptable?                 | ~      |
| * Is the ECM correctly identified?                | ~<br>~ |

- a. Click Edit
- b. Select Yes or No from each drop down
- c. Click Save
- 7. The AQE Supervisor must then click "Kickoff Confirmed" or "Kickoff Not Confirmed" button

🐞 Kickoff Confirmed 🛛 🍓 Kickoff Not Confirmed

- a. If No is chosen for any of the questions, Kickoff Not Confirmed must be clicked
- b. If the Kickoff is Not Confirmed, Supervisor must enter in comments as to why into the "Nexteer Supervisor comments" field that will be sent back to the AQE
- 8. After the Kickoff Meeting has been confirmed, Phase 2 begins
  - a. AQE Supervisor owns the Gate Reviews and the Supplier owns the Gate Elements

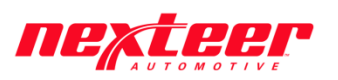

# INTELEX

#### **Completing Elements:**

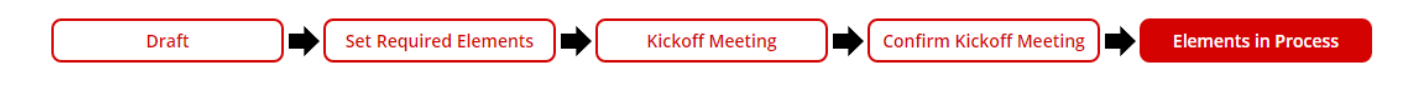

- 1. The Supplier must first complete all of the required APQP Elements listed (Steps below are the same for all Elements regardless of which Gate)
  - a. There are APQP Elements associated with each of the 4 Gates
  - b. Program Classification determines what Element tasks are required by the Supplier

| 💥 G  | ATE 2: Plan & Define |                                                                |                   |                      | ^             |
|------|----------------------|----------------------------------------------------------------|-------------------|----------------------|---------------|
| Gate | 2                    |                                                                |                   |                      |               |
|      | Element Number ^     | Element Name                                                   | Current Stage 👔   | Person Responsible 👔 | Due Date 🕠    |
|      |                      |                                                                |                   |                      |               |
|      | 2-2                  | Submit Initial Supplier Characteristics Summary                | Element Initiated | USTEST567 OWNER      | April-20-2017 |
|      | 2-3                  | Complete and Submit PFMEA                                      | Element Initiated | USTEST567 OWNER      | April-20-2017 |
|      | 2-4                  | Develop Capability Study Plan to include Rational Sampling     | Element Initiated | USTEST567 OWNER      | April-20-2017 |
|      | 2-5                  | Submit Gage Plan                                               | Element Initiated | USTEST567 OWNER      | April-20-2017 |
|      | 2-6                  | Define Packaging Specifications                                | Element Initiated | USTEST567 OWNER      | April-20-2017 |
|      | 2-7                  | Verification of Supplier Equipment, Tool and Gage PO's         | Element Initiated | USTEST567 OWNER      | April-20-2017 |
|      | 2-8                  | Submit Supplier Plan for APQP Management of Sub-Tier Suppliers | Element Initiated | USTEST567 OWNER      | April-20-2017 |
|      | 2-9                  | Phase 2 Deliverable Review                                     | Element Initiated | MATT KOTOWICZ        |               |

2. The Supplier needs to begin with the Gate 2 Required Elements

| 2-2 | Workflow Stage: Element Initiated Workflow Status: Element In Process                 |
|-----|---------------------------------------------------------------------------------------|
| El  | lement Required Element Submitted Element Pending Gate Review Pending Program Closure |
| a.  | Click on the Element Number or Element Name (Ex. 2-2)                                 |
| b.  | The Element page will be displayed                                                    |
| с.  | Click Edit and scroll down to the "Elements Deliverable(s)" section                   |
| d.  | Attach required documents or answer any necessary questions (Element dependent)       |
| e.  | Supplier's may also add any comments if necessary                                     |
| f.  | Helper text may be listed for clarification of Element documents                      |
| g.  | Hit the Save button                                                                   |
| h.  | Click the "Submit to Nexteer" button                                                  |
|     | 🍪 Submit to Nexteer                                                                   |
| 2-2 | Workflow Stage: Element In Review Workflow Status: Element In Review                  |
| Ele | ement Required Element Submitted Element Pending Gate Review Pending Program Closure  |

3. Each Element that the Supplier completes, must be accepted by the AQE

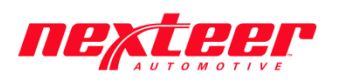

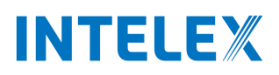

- a. The current stage will be listed as "Element Submitted" notifying the AQE that Element has been completed
- b. AQE must review all attached Element documents and determine if acceptable or not
- c. The AQE has the option to Accept or Reject the Element

🎲 Accept 🛛 🍓 Reject

- d. If Accepted, the current stage will be listed as "Element Pending Gate Review" notifying the Supplier that the Element has been accepted and is waiting for the Gate Review to be held
- e. If Rejected, the element will be sent back to Supplier with an explanation of required updates

| 2-2              | Workflow Stage: Pending Gate Review | Workflow Status: Pending Gate Review |
|------------------|-------------------------------------|--------------------------------------|
| Element Required |                                     |                                      |
|                  |                                     |                                      |

- f. If Accepted, the Element can be Reopened if necessesary
  - 🍪 Reopen Element
- g. If the element is reopened, it goes back to the Supplier to complete
- 4. The Steps are repeated for all the Gate Elements until they are all completed and accepted
- 5. There is a Phase Deliverable Review Element for each of the Gates that is owned by the AQE
  - a. The AQE must click the Phase Deliverable Review link
  - b. Click "Deliverables Accepted" button once all of the elements have been completed

Deliverables Accepted

- c. This alerts the Supervisor that all Elements for that Gate have been completed
- d. Click Ok in the Confirmation pop-up to close the Element and wait for the Gate Review

| Confirmation                                                                 |                                          |                                                | x  |
|------------------------------------------------------------------------------|------------------------------------------|------------------------------------------------|----|
| By clicking Ok, you<br>required Element of<br>completed by the s<br>Nexteer! | acknowled<br>deliverable<br>supplier, ar | dge that all<br>is have been<br>nd accepted by | /  |
|                                                                              | Ok                                       | Cancel                                         | ]  |
|                                                                              |                                          |                                                | ۰. |

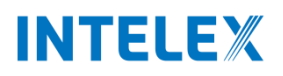

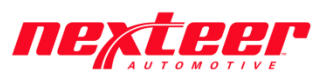

#### **Completing Gate Reviews:**

- 1. The Gate Review **MUST** be held by the due date whether all of the Gate Elements have been completed or not
  - a. AQE Supervisor must Click "Gate Review 2" or "Plan and Define" link

| Gate Reviews     ^                               |                      |                      |                      |                        |                 |  |  |  |  |
|--------------------------------------------------|----------------------|----------------------|----------------------|------------------------|-----------------|--|--|--|--|
| Add Entry Archive Delete :=     Gate Review Name | Gate Review Number ^ | Current Stage 👔      | Person Responsible 🕠 | Gate Elements Complete | Due Date 👔      |  |  |  |  |
| <ul> <li>Plan and Define</li> </ul>              | Gate Review 2        | Upcoming Gate Review | LISA THOMPSON        | 100.00 %               | April-27-2017   |  |  |  |  |
| Process Design and Development                   | Gate Review 3        | Upcoming Gate Review | LISA THOMPSON        | 0.00 %                 | May-17-2017     |  |  |  |  |
| Product and Process Validation                   | Gate Review 4        | Upcoming Gate Review | LISA THOMPSON        | 0.00 %                 | August-20-2017  |  |  |  |  |
| Production and AQE to SQE Transition             | Gate Review 5        | Upcoming Gate Review | LISA THOMPSON        | 0.00 %                 | January-29-2018 |  |  |  |  |

2. The AQE Supervisor must complete the "Gate Review Data" section

| Plan and Define                                                                           |                                   |                        | Workflow Stage | :: Upcoming Gate Review | Workflow Status: | Awaiting Gate Review M | leeting |
|-------------------------------------------------------------------------------------------|-----------------------------------|------------------------|----------------|-------------------------|------------------|------------------------|---------|
| Upcoming Gate Review                                                                      | Ifirm Gate Review Held Pe         | ending Program Closure |                |                         |                  |                        |         |
| Gate Review Data                                                                          |                                   |                        |                |                         |                  |                        |         |
| Affected APQP Record                                                                      | 122                               |                        |                |                         |                  |                        |         |
| Gate Review                                                                               | Plan and Define                   |                        |                | Gate Statu              | ;                |                        |         |
| Location                                                                                  | US TEST SUPPLIER - US1234567      |                        |                |                         |                  |                        |         |
| Gate Review Due Date                                                                      | Thursday, April 27, 2017          |                        |                |                         |                  |                        |         |
| <ul> <li>Please complete the follow</li> <li>* When was this Gate Review Held?</li> </ul> | ring fields for this Gate Review: |                        |                |                         |                  |                        |         |
| Gate Review Document                                                                      | Select File                       |                        |                |                         |                  |                        |         |
| * Gate Results                                                                            | Green                             |                        |                |                         |                  |                        |         |
| * Is the Program Timing Acceptable?                                                       | ~                                 |                        |                |                         |                  |                        |         |
| * Are the Gate Review Dates Acceptable?                                                   | ~                                 |                        |                |                         |                  |                        |         |
| * Have there been changes since the last<br>Gate Review?                                  | ~                                 |                        |                |                         |                  |                        |         |
| Gate Review Comments                                                                      |                                   |                        |                |                         |                  |                        |         |
|                                                                                           |                                   |                        |                |                         |                  |                        |         |
| <ul> <li>Did the following users atte</li> </ul>                                          | end this Gate Review?             |                        |                |                         |                  |                        |         |
| * Supplier Representative                                                                 | ~                                 |                        |                | * Nexteer AQE           |                  | ~                      |         |
| * Nexteer Purchasing Launch Leader                                                        |                                   |                        |                | * Nexteer AQE Superviso |                  | ~                      |         |

| a. | Click Edit |  |
|----|------------|--|

\* Nexteer AQE Manager

- b. Enter "When was this Gate Review Held?" date
- c. Upload "Gate Review Document"
- d. Enter "Gate Results" (Must be Green for the Gate Review to be Accepted)
- e. Enter "Is the Program Timing Acceptable?" (Yes or No)

\* Nexteer Program Manager

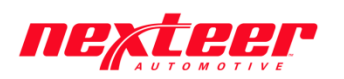

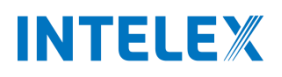

- f. Enter "Are the Gate Review Dates Acceptable?" (Yes or No)
- g. Enter "Have there been changes since the last Gate Review?" (Yes or No)
  - i. If Yes, additional questions will need to be answered
- h. Answer: Yes, No, or Substitute for the "Did the following users attend this Gate Review"
  - i. Supplier Representative, Nexteer Purchasing Launch Leader, Nexteer AQE & Nexteer AQE Supervisor
  - ii. In addition, High Risk parts include Nexteer AQE Manager and Program Manager
- i. Click Save
- 3. After the Gate Review Data has been completed, AQE Supervisor must choose Gate Accepted or Gate Not Accepted

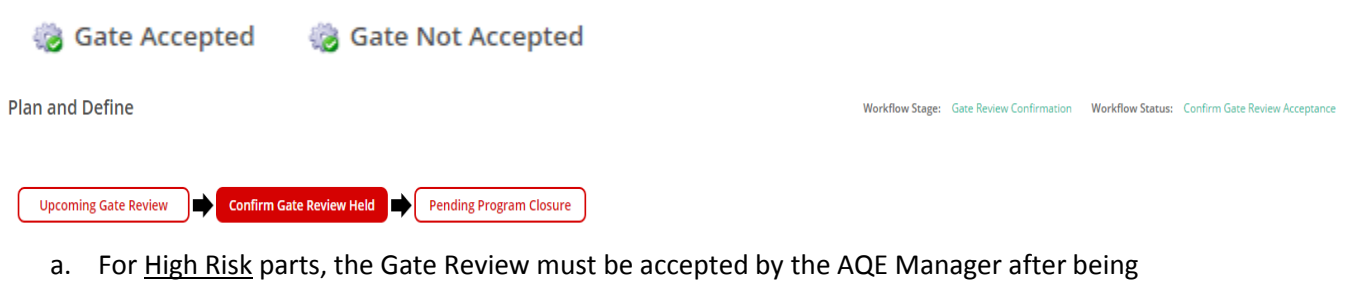

- accepted by the AQE Supervisor
- b. If "Gate Not Accepted" is chosen, the AQE Supervisor must include a comment as to why
- 4. The Steps are repeated for all Gate Reviews until they are all Accepted and Closed
  - a. Once all of the Gate Reviews have been Accepted, the APQP record is considered **<u>CLOSED</u>**